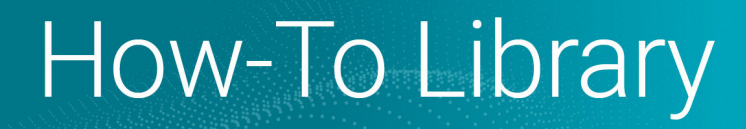

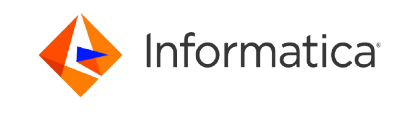

# Microsoft Azure Private Link Onboarding Guide for Informatica Intelligent Cloud Services

<sup>©</sup> Copyright Informatica LLC 2023, 2025. Informatica, the Informatica logo, and Informatica Cloud are trademarks or registered trademarks of Informatica LLC in the United States and many jurisdictions throughout the world. A current list of Informatica trademarks is available on the web at https://www.informatica.com/trademarks.html.

## Abstract

If you use a Microsoft Azure private virtual network (VNet), you can configure a private connection between your Azure account and Informatica Intelligent Cloud Services using Azure Private Link.

As of the November 2024 release, you can use Azure Private Link with the following services:

- API Manager
- Application Integration
- B2B Gateway
- Cloud Data Integration for PowerCenter (CDI-PC)
- Data Governance and Catalog
- Data Integration, excluding Data Integration Elastic
- Data Marketplace
- Data Profiling
- Data Quality
- Integration Hub
- Data Ingestion and Replication
- Metadata Command Center

## **Supported Versions**

Informatica Intelligent Cloud Services November 2024

# **Table of Contents**

| Overview                                                                  |
|---------------------------------------------------------------------------|
| Before you begin.                                                         |
| Step 1. Open a support case with Informatica Global Customer Support      |
| Step 2. Set up a virtual network and subnet                               |
| Step 3. Create a private endpoint                                         |
| Step 4. Create a private DNS zone and link it to your virtual network     |
| Step 5. Associate the private DNS zone with the private endpoint          |
| Step 6. Launch a VM where the Secure Agent will be installed              |
| Step 7. Install the Secure Agent on the virtual machine                   |
| Step 8. Verify the IP address                                             |
| Using Application Integration with Azure Private Link                     |
| Appendix A: DNS names for Informatica Intelligent Cloud Services services |

## **Overview**

If you use a Microsoft Azure private virtual network (VNet), you can configure a private connection between your Azure account and Informatica Intelligent Cloud Services using Azure Private Link.

To use Azure Private Link, you must purchase the appropriate SKU through Informatica. Azure Private Link communication works with Intelligent Data Management Cloud instances that are deployed on Microsoft Azure infrastructure

As of the November 2024 release, you can use Azure Private Link with the following services:

- API Manager
- Application Integration
- B2B Gateway
- Cloud Data Integration for PowerCenter (CDI-PC)
- Data Governance and Catalog
- Data Integration, excluding Data Integration Elastic
- Data Marketplace
- Data Profiling
- Data Quality
- Integration Hub
- Data Ingestion and Replication
- Metadata Command Center

When you use Azure Private Link, the Secure Agent in your VNet communicates with Informatica Intelligent Cloud Services securely through Azure Private Link instead of going over the public internet.

The following image shows an overview of the communication between your Azure account and Informatica Intelligent Cloud Services when you use Azure Private Link:

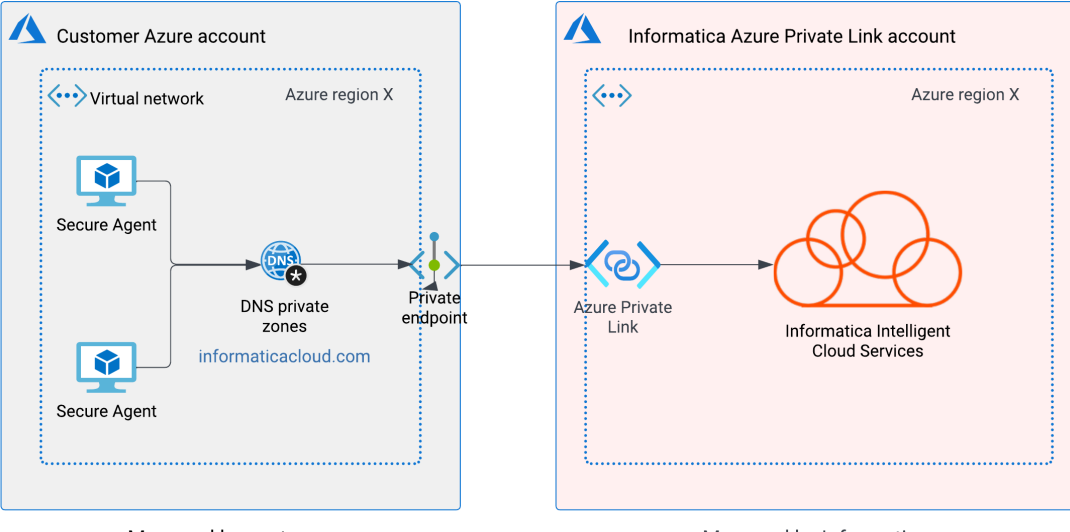

Managed by customer

Managed by Informatica

For all services except Application Integration, communication between Informatica Intelligent Cloud Services and the Secure Agent in your VNet is two-way. For Application Integration, communication is from Application Integration to the Secure Agent only. For more information about using Application Integration with Azure Private Link, see <u>"Using</u> Application Integration with Azure Private Link" on page 18.

To configure Informatica Intelligent Cloud Services to work with Azure Private Link, complete the following steps:

- 1. Open a support case with Informatica Global Customer Support to request access to Informatica Intelligent Cloud Services using Azure Private Link.
- 2. Set up an Azure virtual network and subnet if you don't already have one.
- 3. Create a private endpoint in your Azure account.
- 4. Create a private DNS zone and link it to your virtual network.
- 5. Associate the private DNS zone with the private endpoint.
- 6. Launch a virtual machine (VM) where the Secure Agent will be installed.
- 7. Install a Secure Agent on the VM.
- Verify the IP address to ensure that you're connecting to Informatica Intelligent Cloud Services using Azure Private Link.

The following sections in this guide provide details about each of these steps.

## **Before you begin**

Before you begin, verify that you have an Azure account with an active subscription. You'll also need to note the IP address that you use to connect to Informatica Intelligent Cloud Services over the public internet.

If you don't have an Azure account, you can create one for free.

You'll also need to note the IP address that you use to connect to Informatica Intelligent Cloud Services. When you finish configuring an Azure Private Link connection, you'll need to verify that this IP address differs from the one you use to connect to Informatica Intelligent Cloud Services using Azure Private Link.

To verify the IP address, open a terminal in Azure and use the ping command to ping Informatica Intelligent Cloud Services from a VM in your Azure account.

For example, if your Informatica Intelligent Cloud Services login URL is <a href="https://dml-us.informaticacloud.com/">https://dml-us.informaticacloud.com/</a> identity-service/home, use the following command to ping Informatica Intelligent Cloud Services:

ping dml-us.informaticacloud.com

The command returns output like the following example:

```
Pinging dml-us.informaticacloud.com [40.12.34.567] with 32 bytes of data:
Reply from 40.12.34.567: bytes=32 time=58ms TTL=111
Reply from 40.12.34.567: bytes=32 time=41ms TTL=111
Reply from 40.12.34.567: bytes=32 time=39ms TTL=111
Reply from 40.12.34.567: bytes=32 time=44ms TTL=111
Ping statistics for 40.12.34.567:
    Packets: Sent = 4, Received = 4, Lost = 0 (0% loss),
Approximate round trip times in milli-seconds:
    Minimum = 39ms, Maximum = 58ms, Average = 45ms
```

The IP address is the value within the square brackets. You can record this value in <u>"Appendix B: Worksheet for</u> setting up Azure Private Link" on page 24.

# Step 1. Open a support case with Informatica Global Customer Support

To start, you'll need to open a support case with Informatica Global Customer Support requesting access to Informatica Intelligent Cloud Services through Azure Private Link. Informatica Global Customer Support will provide you with the resource ID and target sub-resource for your POD and region.

If you need help creating a support case, contact your client services manager.

- 1. Open a support case with Global Customer Support and request access to Informatica Intelligent Cloud Services using Azure Private Link. Provide the following information in your support case:
  - Your Informatica Intelligent Cloud Services organization ID.
  - Your Azure region.

For more information about finding your Azure region, see <u>Find or change your organization region</u> in the Azure documentation.

You can record these values in "Appendix B: Worksheet for setting up Azure Private Link" on page 24.

2. Wait for Informatica to respond to your request.

You should receive a response within two business days.

When Informatica responds to your request, we'll provide you with the resource ID and target sub-resource for your POD and region. You can record these values in <u>"Appendix B: Worksheet for setting up Azure Private Link" on page</u> 24. We'll also enable the appropriate license for your organization.

## Step 2. Set up a virtual network and subnet

If you don't already have a VNet and subnet that you'll use to connect to Informatica Intelligent Cloud Services, you'll need to set one up. Your VNet will contain the virtual machines (VMs) that host the Secure Agent.

If you plan to use an existing VNet to connect to Informatica Intelligent Cloud Services, you can skip this step and go to "Step 3. Create a private endpoint" on page 6.

- 1. Sign in to the <u>Azure portal</u>.
- 2. In the portal, search for and select Virtual networks.
- 3. On the Virtual networks page, select Create.
- 4. On the Basics tab of the Create virtual network screen, enter or select the following values:

| Property       | Value                                                                                                    |
|----------------|----------------------------------------------------------------------------------------------------|
| Subscription   | Select your subscription.                                                                                                    |
| Resource group | Select the resource group or create a new one.<br>The resource group you choose should have the Network Contributor role assigned so that you can<br>create resources in this group. |

| Property                                                                                                    | Value                                                                                                    |  |  |  |  |
|----------------------------------------------------------------------------------------------------|----------------------------------------------------------------------------------------------------|--|--|--|--|
| Name                                                                                                    | Enter a name for the VNet.                                                                                  |  |  |  |  |
| Region                                                                                                    | Select your region.<br>The region should be the same as your Informatica Intelligent Cloud Services region. |  |  |  |  |
|                                                                                                    |                                                                                                    |  |  |  |  |
| ≡ Microsoft A                                                                                                    | Zure Search resources, services, and docs (G+/)                                                             |  |  |  |  |
| Home > Virtual netv                                                                                                    | works >                                                                                                    |  |  |  |  |
| Create virtu                                                                                                    | al network                                                                                                  |  |  |  |  |
|                                                                                                    |                                                                                                    |  |  |  |  |
| Basics IP Addres                                                                                                    | sses Security Tags Review + create                                                                          |  |  |  |  |
| Azure Virtual Network (VNet) is the fundamental building block for your private network in Azure. VNet enables many types of<br>Azure resources, such as Azure Virtual Machines (VM), to securely communicate with each other, the internet, and on-premises<br>networks. VNet is similar to a traditional network that you'd operate in your own data center, but brings with it additional<br>benefits of Azure's infrastructure such as scale, availability, and isolation. Learn more about virtual network |                                                                                                    |  |  |  |  |
| Project details                                                                                                    |                                                                                                    |  |  |  |  |
| Subscription * ①                                                                                                    |                                                                                                    |  |  |  |  |
| Resource gro                                                                                                    | oup * ① Create new                                                                                          |  |  |  |  |
|                                                                                                    |                                                                                                    |  |  |  |  |
| Instance details                                                                                                    |                                                                                                    |  |  |  |  |
| Name *                                                                                                    |                                                                                                    |  |  |  |  |
| Region *                                                                                                    | West US 2 V                                                                                                 |  |  |  |  |
|                                                                                                    |                                                                                                    |  |  |  |  |
|                                                                                                    |                                                                                                    |  |  |  |  |

5. Click Next: IP Addresses.

Review + create

6. Select a subnet.

If a subnet is not available, on the **IP Addresses** tab, click **+ Add subnet** and enter the subnet name and IP address range.

Next : IP Addresses >

Download a template for automation

- 7. Click Review + create.
- 8. Click Create.

## Step 3. Create a private endpoint

After you've created your VNet and subnet, create a private endpoint. A private endpoint is a network interface that uses a private IP address from your VNet. You connect privately and securely to Informatica Intelligent Cloud Services through the private endpoint that you create.

- 1. Sign in to the <u>Azure portal</u>.
- 2. In the search box at the top of the portal, search for and select Private endpoints.

< Previous

3. On the Private endpoints page, select + Create.

4. On the Basics tab of the Create a private endpoint screen, enter or select the following values:

| Property               | Value                                                                                                    |
|------------------------|----------------------------------------------------------------------------------------------------|
| Subscription           | Select your subscription.                                                                                  |
| Resource group         | Select the resource group.<br>This is the same resource group that you selected when you created the VNet. |
| Name                   | Enter a name for the private endpoint.                                                                     |
| Network interface name | Enter a network interface name.                                                                            |
| Region                 | Select the region where your VNet is located.                                                              |

Home > Private Link Center | Private endpoints >

## Create a private endpoint

| ▲ Changes you make on this tab may affec                                                                                                    | t any configuration you've done on other tabs. Review all options prior to creating the p | rivate endpoint. |  |  |  |
|----------------------------------------------------------------------------------------------------|-------------------------------------------------------------------------------------------|------------------|--|--|--|
| Basics       ② Resource       ③ Virtual Network       ④ DNS       ⑤ Tags       ⑥ Review + create         Use private endpoints to privately connect to a service or resource. Your private endpoint must be in the same region as your virtual network, but can be in a different region from the private link resource that you are connecting to.       Learn more |                                                                                           |                  |  |  |  |
| Project details                                                                                                    |                                                                                           |                  |  |  |  |
| Subscription *                                                                                                    | NT Softai                                                                                 | $\checkmark$     |  |  |  |
| Resource group * ①                                                                                                    | Create new                                                                                | $\checkmark$     |  |  |  |
| Instance details                                                                                                    |                                                                                           |                  |  |  |  |
| Name *                                                                                                    | Waldonicov Trat                                                                           | $\checkmark$     |  |  |  |
| Network Interface Name *                                                                                                    | -nic                                                                                      | $\checkmark$     |  |  |  |

#### 5. Click Next: Resource.

Region \*

6. On the **Resource** tab, enter or select the following values:

ispective.

| Property             | Value                                                        |
|----------------------|--------------------------------------------------------------|
| Connection method    | Select Connect to an Azure resource by resource ID or alias. |
| Resource ID or alias | Enter the resource ID that you received from Informatica.    |

 $\sim$ 

| Property            | Value                                                                                                    |
|---------------------|----------------------------------------------------------------------------------------------------|
| Target sub-resource | Enter the target sub-resource that you received from Informatica.                                                                                                    |
| Request message     | Enter a message like, "We'd like to use this endpoint to connect to IICS through Azure Private Link." Include your customer name and organization ID in the message. |

#### Home > Private Link Center | Private endpoints >

| Create a private endpo                                                                                                    | pint …                                                                                                    |  |  |  |  |
|----------------------------------------------------------------------------------------------------|----------------------------------------------------------------------------------------------------|--|--|--|--|
| ✓ Basics 2 Resource ③ Virtu                                                                                                    | al Network ④ DNS ⑤ Tags ⑥ Review + create                                                                                                    |  |  |  |  |
| Private Link offers options to create private endpoints for different Azure resources, like your private link service, a SQL server, or an Azure storage account. Select which resource you would like to connect to using this private endpoint. Learn more |                                                                                                    |  |  |  |  |
| Connection method ①                                                                                                    | <ul> <li>Connect to an Azure resource in my directory.</li> <li>Connect to an Azure resource by resource ID or alias.</li> </ul>                                                                                                    |  |  |  |  |
| Resource ID or alias $\star$ ①                                                                                                    | $\label{eq:constraint} deviation of the constraint of the constraint of the constra$ |  |  |  |  |
| Target sub-resource * 🕕                                                                                                    |                                                                                                    |  |  |  |  |
| Request message ①                                                                                                    | Please accept                                                                                                    |  |  |  |  |
|                                                                                                    |                                                                                                    |  |  |  |  |

#### 7. Click Next: Virtual Network.

8. On the Virtual Network tab, enter or select the following values:

| Property        | Value               |
|-----------------|---------------------|
| Virtual network | Select your VNet.   |
| Subnet          | Select your subnet. |

| Property                             | Value                                         |
|--------------------------------------|-----------------------------------------------|
| Network policy for private endpoints | Accept the default value ( <b>Disabled</b> ). |
| Private IP configuration             | Select Dynamically allocate IP address.       |

| Home    | > | Private | Link    | Center | Private | endpoints | > |
|---------|---|---------|---------|--------|---------|-----------|---|
| i lonic | / | 1 multe | PER LIK | Contor | 1 muute | chapoints |   |

| Home > Private Link Center   Private endpoints >                                                                                                    |
|----------------------------------------------------------------------------------------------------|
| Create a private endpoint                                                                                                    |
|                                                                                                    |
| ✓ Basics ✓ Resource 3 Virtual Network ④ DNS ⑤ Tags ⑥ Review + create                                                                                                    |
| Networking                                                                                                    |
| To deploy the private endpoint, select a virtual network subnet. Learn more                                                                                                    |
| Virtual network * ①                                                                                                    |
| Subnet * ①                                                                                                    |
| Network policy for private endpoints Disabled (edit)                                                                                                    |
| Private IP configuration                                                                                                    |
| Dynamically allocate IP address                                                                                                    |
| Statically allocate IP address                                                                                                    |
| Application security group                                                                                                    |
| Configure network security as a natural extension of an application's structure. ASG allows you to group virtual machines and define network security policies based on those groups. You can specify an application security group as the source or destination in an NSG security rule Learn more |
| + Create                                                                                                    |
| Application security group                                                                                                    |
| ✓                                                                                                    |

- 9. Click Next: DNS and accept the default values.
- 10. Click **Next: Tags** and, optionally, add tags.

#### 11. Click Next: Review + create.

Home > Private Link Center | Private endpoints >

## Create a private endpoint

| Vasics Vesource Virtual Network Vos Vasics Review + create   Basics   Subscription Image: Image: Im                                                                          | Validation passed                |                                                                                                    |
|----------------------------------------------------------------------------------------------------|----------------------------------|----------------------------------------------------------------------------------------------------|
| Basics       Image: Construction of the second of the second               | ✓ Basics ✓ Resource ✓ Virt       | tual Network ✓ DNS ✓ Tags 6 Review + create                                                                                                    |
| Subscription       Image: Subscription         Region       Image: Subscription         Name       Image: Subscription         Network Interface Name       Image: Subscription         Subscription ID       Image: Subscription ID         Link type       Microsoft Network/applicationGateways         Resource group       Image: Subscription         Resource group       Image: Subscription         Resource group       Image: Subscription         Resource group       Image: Subscription         Resource group       Image: Subscription         Resource group       Image: Subscription         Request message       Please accept         Vitual Network       Image: Subscription         Subscription security groups       Image: Subscription         Network Policies       Disabled         Application security groups       None         Integrate with private DNS zone?       No         Statically allocate Private IP       No                                                                                                    | Basics                           |                                                                                                    |
| Resource group       Image: Control of the second of the second of the sec               | Subscription                     | NT NUMBER                                                                                                    |
| Region       Image: Constraint of the second of the second o               | Resource group                   | TOR INVESTIGATION AND                                                                                                    |
| Name       Image in the second second s               | Region                           | laplat faat                                                                                                    |
| Network Interface Name       Image Indication Control         Resource       Microsoft.Network/applicationGateways         Resource group       Image Indication Gateways         Resource group       Image Indication Gateways         Resource       Image Indication Gateways         Resource       Image Indication Gateways         Resource       Image Indication Gateways         Request message       Image Indication Gateways         Virtual Network       Image Indication Gateways         Subnet       Image Indication Gateways         Network Policies       Disabled         Application security groups       None         Integrate with private DNS zone?       No         Statically allocate Private IP       No                                                                                                    | Name                             | Independent Fred                                                                                                    |
| Resource       Image: Constraint of the second of the second               | Network Interface Name           | -nic                                                                                                    |
| Resource         Subscription ID       Microsoft.Network/applicationGateways         Link type       Microsoft.Network/applicationGateways         Resource group       Microsoft.Network/applicationGateways         Resource       Microsoft.Network/applicationGateways         Resource       Microsoft.Network/applicationGateways         Resource       Microsoft.Network/applicationGateways         Request message       Please accept         Virtual network resource group       Microsoft.Network         Yirtual network       Microsoft.Network         Subnet       Microsoft.Network         Network Policies       Disabled         Application security groups       None         Disabled       None         Integrate with private DNS zone?       No                                                                                                    |                                  |                                                                                                    |
| Subscription ID       Microsoft.Network/applicationGateways         Link type       Microsoft.Network/applicationGateways         Resource group       Microsoft.Network/applicationGateways         Resource       Microsoft.Network/applicationGateways         Target sub-resource       Microsoft.Network/applicationGateways         Request message       Please accept         Virtual Network       Please accept         Virtual network resource group       Microsoft.Method for the former of the former of the former                                                                                                    | Resource                         |                                                                                                    |
| Link type       Microsoft.Network/applicationGateways         Resource group       Hereine Gate         Request message       Please accept         Virtual Network       Please accept         Virtual network resource group       Hereine Gate         Virtual network       Hereine Gate         Subnet       Hereine Gate         Network Policies       Disabled         Application security groups       None         Integrate with private DNS zone?       No         Statically allocate Private IP       No                                                                                                    | Subscription ID                  | ceea                                                                                                    |
| Resource group       Image: Source         Resource       Image: Source         Target sub-resource       Please accept         Kequest message       Please accept         Virtual network resource group       Image: Source         Virtual network       Image: Source         Subnet       Image: Source         Network Policies       Disabled         Application security groups       None         Integrate with private DNS zone?       No         Statically allocate Private IP       No                                                                                                    | Link type                        | Microsoft.Network/applicationGateways                                                                                                    |
| Resource       Image: Control of the control of the cont               | Resource group                   | IN REPORT OF THE CONTROL OF THE CONTROL OF THE CONT |
| Target sub-resource       Please accept         Request message       Please accept         Virtual Network       Virtual network resource group         Virtual network       Virtual network         Subnet       Virtual network Policies         Network Policies       Disabled         Application security groups       None         Integrate with private DNS zone?       No         Statically allocate Private IP       No                                                                                                    | Resource                         | HERE OF PRESIDENCE ALL ADDRESS                                                                                                    |
| Request message       Please accept         Virtual Network       Virtual network resource group         Virtual network       Second Second Sec                                                                                     | Target sub-resource              | appColl-instal-rontently                                                                                                    |
| Virtual Network       Image: Source group         Virtual network resource group       Image: Source Group         Virtual network       Image: Source Group         Subnet       Image: Source Group         Network Policies       Disabled         Application security groups       None         Integrate with private DNS zone?       No         Statically allocate Private IP       No                                                                                                    | Request message                  | Please accept                                                                                                    |
| Virtual Network       Control of the second of the second of               |                                  |                                                                                                    |
| Virtual network resource group       Image: Constraint of the constraint of the constraint of the                | Virtual Network                  |                                                                                                    |
| Virtual network     Image: Comparison of the comparison of the comparison of | Virtual network resource group   | IC-0 MARCENER/RUAS PIXE                                                                                                    |
| Subnet     Disabled       Network Policies     Disabled       Application security groups     None       DNS     Integrate with private DNS zone?       Statically allocate Private IP     No                                                                                                    | Virtual network                  | TOR INVESTIGATION AND                                                                                                    |
| Network Policies     Disabled       Application security groups     None       DNS     Integrate with private DNS zone?     No       Statically allocate Private IP     No                                                                                                    | Subnet                           | 104 MARCENERUME AND AREC 2                                                                                                    |
| Application security groups     None       DNS     Integrate with private DNS zone?     No       Statically allocate Private IP     No                                                                                                    | Network Policies                 | Disabled                                                                                                    |
| DNS Integrate with private DNS zone? No Statically allocate Private IP No                                                                                                    | Application security groups      | None                                                                                                    |
| DNS Integrate with private DNS zone? No Statically allocate Private IP No                                                                                                    |                                  |                                                                                                    |
| Integrate with private DNS zone? No                                                                                                    | DNS                              |                                                                                                    |
| Statically allocate Private IP No                                                                                                    | Integrate with private DNS zone? | No                                                                                                    |
| Statically anotate i fivate i NO                                                                                                    | Statically allocate Private IP   | No                                                                                                    |
|                                                                                                    | < Pi                             | Download a template for automation                                                                                                    |

- 12. Click **Create** to create the private endpoint.
- 13. When the private endpoint has been created, click the **DNS** tab and copy the IP address.

You can record the IP address in "Appendix B: Worksheet for setting up Azure Private Link" on page 24.

You'll need the IP address when you create a private DNS zone and link it to your VNet.

Informatica Global Customer Support will notify you when your request has been approved. Normally, notification takes two business days or less.

# Step 4. Create a private DNS zone and link it to your virtual network

After Informatica accepts your endpoint connection request, you'll need to create a private DNS zone and link it to your VNet. A DNS zone contains the DNS entries for a domain. A linked VNet is allowed to resolve records within the DNS zone.

- 1. In the search box at the top of the Azure portal, search for and select **Private DNS zones**.
- 2. Select Create private DNS zone.
- 3. On the Basics tab of the Create Private DNS zone screen, enter or select the following values:

| Property       | Value                                                                                                    |
|----------------|----------------------------------------------------------------------------------------------------|
| Subscription   | Select your subscription.                                                                                  |
| Resource group | Select the resource group.<br>This is the same resource group that you selected when you created the VNet. |
| Name           | Enter informaticacloud.com.                                                                                |

#### Home > Private DNS zones >

### Create Private DNS zone

#### Basics Tags Review + create

A Private DNS zone provides name resolution services within virtual networks. A Private DNS zone is accessible only from the virtual networks that it is linked to and can't be accessed over internet. For example you can create a Private DNS zone named contoso.com and then create DNS records like www.contoso.com in this zone. You can then link the zone to a one or more virtual networks. Learn more.

#### **Project details**

Select the subscription to manage deployed resources and costs. Use resource groups like folders to organize and manage all your resources.

| Subscription *                            | NPT NonProd                                   | $\sim$       |
|-------------------------------------------|-----------------------------------------------|--------------|
| Resource group *                          | Create new                                    | ~            |
| Instance details                          |                                               |              |
| Name * 🛈                                  | informaticacloud.com                          | $\checkmark$ |
| Resource group location ①                 | Aparitan                                      | $\checkmark$ |
| i You can link virtual networks to this F | Private DNS zone after zone has been created. |              |

- 4. For the **Resource group location**, select the same region as your VNet.
- 5. Click Next and optionally add tags.

- 6. Click Next.
- 7. Click **Review + Create**.

Home > Private DNS zones >

| Create Private DNS zone            |                                                                                                    |  |
|------------------------------------|----------------------------------------------------------------------------------------------------|--|
| Validation passed                  |                                                                                                    |  |
| Basics Tags <b>Review + create</b> |                                                                                                    |  |
| Basics                             |                                                                                                    |  |
| Subscription                       | NTT Northwest                                                                                                    |  |
| Resource group                     | TO REPORT OF THE REPORT OF THE |  |
| Resource group location            | (approved)                                                                                                    |  |
| Name                               | of to-legisters                                                                                                    |  |

## Tags

None

8. Click Create.

It might take a few minutes to create the DNS zone.

- 9. Open the private zone you created and click + **Record set**.
- 10. On the Add record set page, enter or select the following values:

| Property | Value                                                                                                    |
|----------|----------------------------------------------------------------------------------------------------|
| Name     | Enter the DNS name that you use to access the service over the public internet.<br>For information on how to obtain the DNS name for each service, see <u>"Appendix A: DNS names for</u><br><u>Informatica Intelligent Cloud Services services" on page 18</u> . You can record the DNS names you need in<br><u>"Appendix B: Worksheet for setting up Azure Private Link" on page 24</u> . |
| Туре     | Select A - Alias record to IPv4 address.                                                                                                    |
| TTL      | Enter a time-to-live (TTL) of the DNS request or accept the default value.                                                                                                    |

| Property   | Value                                                                                                    |
|------------|----------------------------------------------------------------------------------------------------|
| TTL unit   | Select a time unit for the TTL or accept the default value.                                                                                             |
| IP address | Enter the IP address of the private endpoint.<br>This is the IP address you copied at the end of <u>"Step 3. Create a private endpoint" on page 6</u> . |

# Add record set

rel1.infaqa.com

### Name

| syspect interfers | $\checkmark$ |
|-------------------|--------------|
|-------------------|--------------|

.rel1.infaqa.com

 $\times$ 

## Туре

| A – Alias record to IPv4 address |          | $\sim$       |
|----------------------------------|----------|--------------|
| TTL *                            | TTL unit |              |
| 1 🗸                              | Hours    | $\checkmark$ |

### **IP** address

| 10.     | • • • |
|---------|-------|
| 0.0.0.0 | •••   |

- 11. Click **OK** to create the record.
- 12. If you use more than one Informatica Intelligent Cloud Services service, repeat steps <u>9</u> <u>11</u> for each of the other services.
- 13. When the records are created, under **Settings**, select **Virtual network links**.
- 14. Click Add.

15. On the Add virtual network link page, enter or select the following values:

| Property        | Value                        |
|-----------------|------------------------------|
| Link name       | Enter a name for the link.   |
| Subscription    | Select your subscription.    |
| Virtual network | Select the VNet you created. |

16. Click OK.

# Step 5. Associate the private DNS zone with the private endpoint

After you link your private DNS zone to your VNet, you'll need to add the DNS zone details to your private endpoint.

- 1. In the search box at the top of the Azure portal, search for and select **Private endpoints**.
- 2. Select the private endpoint you created.
- 3. Under Settings, select DNS configuration.
- 4. Click + Add configuration.
- 5. On the Add configuration tab, enter or select the following values:

| Property           | Value                                                      |
|--------------------|------------------------------------------------------------|
| Configuration name | Enter a configuration name.                                |
| Subscription       | Select your subscription.                                  |
| Private DNS zone   | Select the private DNS zone you created.                   |
| DNS zone group     | Select the same group as the DNS zone you already created. |

| Home > Micros                    | oft.PrivateEndpoir | nt- | Overview > Validation                                              | ion Tast                                                         |                                               |                          |              |                                        |      |                |    |
|----------------------------------|--------------------|-----|--------------------------------------------------------------------|------------------------------------------------------------------|-----------------------------------------------|--------------------------|--------------|----------------------------------------|------|----------------|----|
| Wallicka     Private endp        | ation-Test         | DNS | configuration *                                                    |                                                                  |                                               |                          |              |                                        |      |                | ×  |
| 🔎 Search                         |                    | ~   | + Add configuration   C Refr                                       | esh                                                              |                                               |                          |              |                                        |      |                |    |
| Overview                         |                    |     |                                                                    |                                                                  |                                               |                          |              |                                        |      |                |    |
| Activity log                     |                    |     |                                                                    |                                                                  |                                               |                          |              |                                        |      |                |    |
| Access contro                    | ol (IAM)           |     | Private DNS integration                                            |                                                                  |                                               |                          |              |                                        |      |                |    |
| 🥏 Tags                           |                    |     | To connect privately with your p<br>endpoint using a private DNS z | private endpoint, you need a l<br>one. You can also utilize your | ONS record. We recom<br>own DNS servers. Lear | imend that you integrate | your private |                                        |      |                |    |
| Diagnose and                     | d solve problems   |     |                                                                    |                                                                  |                                               |                          |              |                                        |      |                |    |
| Settings                         |                    |     | Customer Visible FQDNs                                             |                                                                  |                                               |                          |              |                                        |      |                |    |
| Application s                    | ecurity groups     |     | DNS records visible to the custo<br>Network Interface              | omer                                                             | IP addres                                     | s sans                   |              | FODN                                   |      |                |    |
| <ul> <li>DNS configur</li> </ul> | ration             |     |                                                                    |                                                                  |                                               |                          |              | 1401                                   |      |                |    |
| Properties                       |                    |     |                                                                    |                                                                  |                                               |                          |              |                                        |      |                |    |
| 🔒 Locks                          |                    |     | ~                                                                  |                                                                  | 10.                                           |                          |              | Shown ofter the connection is approved |      |                |    |
| Monitoring                       |                    |     |                                                                    |                                                                  |                                               |                          |              | shown after the connection is approved |      |                |    |
| Insights                         |                    |     |                                                                    |                                                                  |                                               |                          |              |                                        |      |                |    |
| 💵 Alerts                         |                    |     |                                                                    |                                                                  |                                               |                          |              |                                        |      |                |    |
| iii Metrics                      |                    |     | Configuration name                                                 | FQDN                                                             |                                               | IP address               | Subscription | Private DNS                            | zone | DNS zone group |    |
| Automation                       |                    |     | of Uning, one                                                      |                                                                  |                                               |                          | off reached  | <ul> <li></li></ul>                    | .com | PL-Test        | ۵. |

6. Click Add.

# Step 6. Launch a VM where the Secure Agent will be installed

After you create and link the DNS zone, create a VM where you'll install the Secure Agent. Be sure that you create the VM in the same VNet as the private endpoint you created.

- 1. In the search box at the top of the Azure portal, search for and select Virtual machines.
- 2. On the Virtual machines page, click + Create, and select Azure virtual machine.
- 3. On the Create a virtual machine screen, enter or select the following values:

| Property             | Value                                                                                                    |  |  |
|----------------------|----------------------------------------------------------------------------------------------------|--|--|
| Subscription         | Select your subscription.                                                                                  |  |  |
| Resource group       | Select the resource group.<br>This is the same resource group that you selected when you created the VNet. |  |  |
| Virtual machine name | Enter a name for the VM.                                                                                   |  |  |
| Region               | Select the region where your VNet is located.                                                              |  |  |
| Availability options | Select No infrastructure redundancy required.                                                              |  |  |
| Security type        | Select the security type you plan to use or accept the default value.                                      |  |  |
| Image                | Select the appropriate image type.<br>You can create a Linux or Windows machine.                           |  |  |

For the other properties, enter or select the appropriate values according to your usage.

| Microsoft Azure<br>Ø Search resources services and docs (G+/) |    |
|---------------------------------------------------------------|----|
|                                                               | Σ. |

Home > Virtual machines >

#### Create a virtual machine

#### Project details

Select the subscription to manage deployed resources and costs. Use resource groups like folders to organize and manage all your resources.

| Subscription * ①         | Contract of Contract of the Distance                                                                                                    | ~      |  |
|--------------------------|----------------------------------------------------------------------------------------------------|--------|--|
| Resource group * 🛈       | Create new                                                                                                    | $\vee$ |  |
| nstance details          |                                                                                                    |        |  |
| /irtual machine name * 🕕 | and a second second sec | ~      |  |
| legion * 🛈               | (US) West US 2                                                                                                    | $\sim$ |  |
| vailability options ①    | No infrastructure redundancy required                                                                                                    | ~      |  |
| ecurity type ①           | Standard                                                                                                    | $\sim$ |  |
| mage * 🛈                 | Red Hat Enterprise Linux 8.6 (LVM) - x64 Gen2                                                                                                    | $\sim$ |  |

- 4. Select the **Networking** tab at the top of the page.
- 5. On the **Networking** page, enter or select the following values:

| Property        | Value                                                                                          |
|-----------------|------------------------------------------------------------------------------------------------|
| Virtual network | Select the VNet that you used to when creating the private endpoint.                           |
| Subnet          | Select the subnet inside the virtual network that you used when creating the private endpoint. |

For the other properties, enter or select the appropriate values according to your usage.

| Basics                          | Disks                            | Networking                               | Management                                         | Monitoring                             | Advanced                             | Tags                    | Review +                     | create                         |
|---------------------------------|----------------------------------|------------------------------------------|----------------------------------------------------|----------------------------------------|--------------------------------------|-------------------------|------------------------------|--------------------------------|
| Define n<br>inbound<br>Learn me | etwork con<br>and outbo<br>ore 🗗 | nnectivity for your<br>ound connectivity | virtual machine by with security grou              | / configuring net<br>p rules, or place | work interface (<br>behind an existi | card (NIC)<br>ng load b | settings. Yo<br>alancing sol | u can control ports,<br>ution. |
| Networ                          | k interfac                       | e                                        |                                                    |                                        |                                      |                         |                              |                                |
| When cr                         | eating a vi                      | rtual machine, a n                       | etwork interface w                                 | ill be created for                     | you.                                 |                         |                              |                                |
| Virtual n                       | etwork *                         | 0                                        | Create new                                         | 1.1.1.1.1.1.1                          |                                      |                         |                              | ~                              |
| Subnet *                        | • ()                             |                                          | Manage su                                          | bnet configuratio                      | n                                    |                         |                              | $\sim$                         |
| Public IP                       | 0                                |                                          | Create new                                         |                                        |                                      |                         |                              | $\sim$                         |
| NIC netv                        | work securi                      | ity group 🕕                              | <ul><li>None</li><li>Basic</li><li>Advan</li></ul> | ced                                    |                                      |                         |                              |                                |
| Public in                       | bound po                         | rts * 🛈                                  | <ul><li>None</li><li>Allow</li></ul>               | selected ports                         |                                      |                         |                              |                                |
| Select in                       | bound por                        | rts *                                    | SSH (22)                                           |                                        |                                      |                         |                              | $\sim$                         |

- 6. Click **Review + create**.
- 7. Review the settings and then click **Create**.

Once the VM is deployed, you can install a Secure Agent on the machine.

## Step 7. Install the Secure Agent on the virtual machine

Download and install a Secure Agent from Informatica Intelligent Cloud Services Administrator. You download the Secure Agent installer on the **Runtime Environments** page.

🔶 Informatica Administrator 🗸 Informatica.doc 🗸 Runtime Environments Download Secure Agent. A Organization Generate Install Token 🔜 Licenses Integration tasks can run on Secure Agent groups or the Hosted Agent. Download Secure Agents and group them to balance workloads and improve scalability. The range of IP addresses used by Secure Agents can be found .he 5 SAML Setup Note: Services and Connectors must be enabled in the Security Agent Group in order to be used. More Environments (3) 🕋 Meterina Name Version Status Description Туре Update Time 🏏 Settings Running Apr 9, 2023, 11:25 Informatica Cl. Agent Group Running PSV28DOCT1 ... May 4, 2023, 10:0. Agent Group User Group: USW1PEOW7 No Secure Agents Oct 19, 2018, 10:5. Agent Group user Roles Runtime Environ.. K Connections 🖋 Add-On Connec. 31 Schedules Add-On Bundles Swaaaer Files

The following image shows the Download Secure Agent button on the Runtime Environments page:

The steps you perform to install a Secure Agent vary based on whether you are installing the agent onto a Windows or Linux VM:

- To install a Secure Agent onto a Windows VM, see <u>Secure Agent installation on Windows</u> in the Administrator *Runtime Environments* guide.
- To install a Secure Agent onto a Linux VM, see <u>Secure Agent installation on Linux</u> in the Administrator Runtime Environments guide.

## Step 8. Verify the IP address

To verify that you are using Azure Private Link to connect to Informatica Intelligent Cloud Services, verify the IP address. The IP address you use should differ from the one you noted in the "Before you begin" step.

Open a terminal in your Azure VNet and use the ping command to verify that the IP address now differs from the one returned in "Before you begin" on page 4.

For example, if your Informatica Intelligent Cloud Services login URL is <a href="https://dml-us.informaticacloud.com/">https://dml-us.informaticacloud.com/</a> identity-service/home, use the following command to ping Informatica Intelligent Cloud Services:

ping dml-us.informaticacloud.com

The command returns output like the following example:

The IP address is the value within the square brackets. The new IP address should start with the same numbers as the IP address for your VNet.

## **Using Application Integration with Azure Private Link**

Application Integration supports only one-way communication through Azure Private Link, that is, from Application Integration to the Secure Agent.

You can invoke processes that are published on a Secure Agent through any REST client such as Postman or cURL only if the ports are allowed in the Azure security group. However, you cannot access Azure resources using an Application Integration service connector or connection.

After you enable a Secure Agent that is installed in an Azure VNet, the agent connects directly to the connection endpoints through Azure Private Link. You can perform all the Application Integration operations that the Secure Agent supports. However, if the process runs on a Secure Agent that is installed on an Azure VNet, you cannot invoke the process using the endpoint URL in a browser. Instead, you can invoke the process endpoint URL using the cURL command from a machine where the Secure Agent is installed.

To invoke a process using the cURL command, use the following syntax:

curl -X PUT -k https://<host name>:<port number>/process-engine/public/rt/<process name>

You can also invoke scheduled processes.

For more information about Application Integration, see the Application Integration help.

## Appendix A: DNS names for Informatica Intelligent Cloud Services services

When you create records in the hosted zone for the informaticacloud.com domain, you need to allow the DNS names for each Informatica Intelligent Cloud Services service that you use. DNS names vary based on your POD.

When you enter DNS names to allow, enter the global service DNS names and the Data Integration DNS name for your POD. If you use any service other than Data Integration, you also need to enter the DNS names for the service.

For example, if you're on the APNE1 POD and you use Application Integration (CAI), Data Profiling (CDP), and Data Quality (CDQ), you would allow the following DNS names:

```
dml-ap.informaticacloud.com
content.dm-ap.informaticacloud.com
global-package.dm.informaticacloud.com
icsdownloadsecure.informatica.com
apnel.dml-ap.informaticacloud.com
apnel-cai.dml-ap.informaticacloud.com
apnel-dqprofile.dml-ap.informaticacloud.com
```

If you are unsure of your POD or your organization uses a custom URL to log in to Informatica Intelligent Cloud Services, contact your Informatica representative to find the DNS names.

#### Asia/Pacific/Japan Northeast (APNE1)

If your POD is APJ Northeast (apne1), allow the following DNS names:

| Service                         | DNS names                                                                   |
|---------------------------------|-----------------------------------------------------------------------------|
| Global Identity Service         | dml-ap.informaticacloud.com<br>content.dm-ap.informaticacloud.com           |
| Global Package Delivery Manager | global-package.dm.informaticacloud.com<br>icsdownloadsecure.informatica.com |
| Data Integration (CDI)          | apne1.dm1-ap.informaticacloud.com                                           |

If you use any of the following services, allow their DNS names as well:

| Service                              | DNS names                                                                         |
|--------------------------------------|-----------------------------------------------------------------------------------|
| API Manager                          | apnel-apim.dml-ap.informaticacloud.com<br>apnel-apigw.dml-ap.informaticacloud.com |
| Application Integration (CAI)        | apnel-cai.dml-ap.informaticacloud.com                                             |
| Application Integration (Salesforce) | apnel-sfdc-cai.dml-ap.informaticacloud.com                                        |
| B2B Gateway                          | apne1-b2bgw.dm1-ap.informaticacloud.com                                           |
| Data Profiling (CDP)                 | apnel-dqprofile.dml-ap.informaticacloud.com                                       |
| Integration Hub (CIH)                | apnel-cih.dml-ap.informaticacloud.com                                             |
| Data Ingestion and Replication       | apnel-ing.dml-ap.informaticacloud.com                                             |

#### Asia/Pacific/Japan Southeast (APSE2)

If your POD is APSE2, allow the following DNS names:

| Service                         | DNS names                                                                   |
|---------------------------------|-----------------------------------------------------------------------------|
| Global Identity Service         | dm1-apse.informaticacloud.com<br>content.dm-ap.informaticacloud.com         |
| Global Package Delivery Manager | global-package.dm.informaticacloud.com<br>icsdownloadsecure.informatica.com |
| Data Integration (CDI)          | apsel.dml-apse.informaticacloud.com                                         |

If you use any of the following services, enter their DNS names as well:

| Service                                                                       | DNS names                                                                                                    |
|-------------------------------------------------------------------------------|----------------------------------------------------------------------------------------------------|
| API Manager                                                                   | apsel-apim.dml-apse.informaticacloud.com<br>apsel-apigw.dml-apse.informaticacloud.com                                          |
| Application Integration (CAI)                                                 | apsel-cai.dml-apse.informaticacloud.com                                                                                        |
| Application Integration (Salesforce)                                          | apsel-sfdc-cai.dml-apse.informaticacloud.com                                                                                   |
| B2B Gateway                                                                   | apse1-b2bgw.dm1-apse.informaticacloud.com                                                                                      |
| Cloud Data Integration for PowerCenter (CDI-PC)                               | apsel-idms.dml-apse.informaticacloud.com                                                                                       |
| Data Governance and Catalog, Data Marketplace, and<br>Metadata Command Center | <pre>cdgc.dm1-apse.informaticacloud.com<br/>cdmp-app.dm1-apse.informaticacloud.com<br/>mcc.dm1-apse.informaticacloud.com</pre> |
| Data Profiling (CDP)                                                          | apsel-dqprofile.dml-apse.informaticacloud.com                                                                                  |
| Integration Hub (CIH)                                                         | apsel-cih.dml-apse.informaticacloud.com                                                                                        |
| Data Ingestion and Replication                                                | apsel-ing.dml-apse.informaticacloud.com                                                                                        |

#### European Union (EMC1)

If your POD is EMC1, allow the following DNS names:

| Service                         | DNS names                                                                   |
|---------------------------------|-----------------------------------------------------------------------------|
| Global Identity Service         | dm1-em.informaticacloud.com<br>content.dm-ap.informaticacloud.com           |
| Global Package Delivery Manager | global-package.dm.informaticacloud.com<br>icsdownloadsecure.informatica.com |
| Data Integration (CDI)          | emc1.dm1-em.informaticacloud.com                                            |

| Service                              | DNS names                                                                       |
|--------------------------------------|---------------------------------------------------------------------------------|
| API Manager                          | emc1-apim.dm1-em.informaticacloud.com<br>emc1-apigw.dm1-em.informaticacloud.com |
| Application Integration (CAI)        | emc1-cai.dm1-em.informaticacloud.com                                            |
| Application Integration (Salesforce) | emc1-sfdc-cai.dm1-em.informaticacloud.com                                       |
| B2B Gateway                          | emc1-b2bgw.dm-em.informaticacloud.com                                           |

| Service                                                                       | DNS names                                                                                                    |
|-------------------------------------------------------------------------------|----------------------------------------------------------------------------------------------------|
| Cloud Data Integration for PowerCenter (CDI-PC)                               | emc1-idms.dm1-em.informaticacloud.com                                                                                                    |
| Data Governance and Catalog, Data Marketplace, and<br>Metadata Command Center | <pre>cdgc-api.dml-em.informaticacloud.com<br/>cdgc.dml-em.informaticacloud.com<br/>cdmp-app.dml-em.informaticacloud.com<br/>icd-app.dml-em.informaticacloud.com<br/>idmc-api.dml-em.informaticacloud.com<br/>idmcp-api.dml-em.informaticacloud.com<br/>mcc.dml-em.informaticacloud.com</pre> |
| Data Profiling (CDP)                                                          | emcl-dqprofile.dml-em.informaticacloud.com                                                                                                    |
| Integration Hub (CIH)                                                         | emcl-cih.dml-em.informaticacloud.com                                                                                                    |
| Data Ingestion and Replication                                                | emcl-ing.dml-em.informaticacloud.com                                                                                                    |

## European Union (EMSE1)

If your POD is EMSE1, allow the following DNS names:

| Service                         | DNS names                                                                   |
|---------------------------------|-----------------------------------------------------------------------------|
| Global Identity Service         | dm1-emse.informaticacloud.com<br>content.dm-ap.informaticacloud.com         |
| Global Package Delivery Manager | global-package.dm.informaticacloud.com<br>icsdownloadsecure.informatica.com |
| Data Integration (CDI)          | emsel.dml-emse.informaticacloud.com                                         |

| Service                                         | DNS names                                                                             |
|-------------------------------------------------|---------------------------------------------------------------------------------------|
| API Manager                                     | emsel-apim.dml-emse.informaticacloud.com<br>emsel-apigw.dml-emse.informaticacloud.com |
| Application Integration (CAI)                   | emsel-cai.dml-emse.informaticacloud.com                                               |
| Application Integration (Salesforce)            | emsel-sfdc-cai.dml-emse.informaticacloud.com                                          |
| B2B Gateway                                     | emsel-b2bgw.dml-emse.informaticacloud.com                                             |
| Cloud Data Integration for PowerCenter (CDI-PC) | emsel-idms.dml-emse.informaticacloud.com                                              |

| Service                                                                       | DNS names                                                                                                    |  |
|-------------------------------------------------------------------------------|----------------------------------------------------------------------------------------------------|--|
| Data Governance and Catalog, Data Marketplace, and<br>Metadata Command Center | <pre>cdgc-api.dml-emse.informaticacloud.com<br/>cdgc.dml-emse.informaticacloud.com<br/>cdmp-app.dml-emse.informaticacloud.com<br/>idmc-api.dml-emse.informaticacloud.com<br/>idmcp-api.dml-emse.informaticacloud.com<br/>idmcp-mgmt.dml-emse.informaticacloud.com<br/>mcc.dml-emse.informaticacloud.com</pre> |  |
| Data Profiling (CDP)                                                          | emsel-dqprofile.dml-emse.informaticacloud.com                                                                                                    |  |
| Integration Hub (CIH)                                                         | emsel-cih.dml-emse.informaticacloud.com                                                                                                    |  |
| Data Ingestion and Replication                                                | emsel-ing.dml-emse.informaticacloud.com                                                                                                    |  |

### United States West 1 (USW1-1)

If your POD is USW1-1, allow the following DNS names:

| Service                         | DNS names                                                                   |
|---------------------------------|-----------------------------------------------------------------------------|
| Global Identity Service         | dm1-us.informaticacloud.com<br>content.dm-ap.informaticacloud.com           |
| Global Package Delivery Manager | global-package.dm.informaticacloud.com<br>icsdownloadsecure.informatica.com |
| Data Integration (CDI)          | usw1.dml-us.informaticacloud.com                                            |

| Service                                                                       | DNS names                                                                                                    |
|-------------------------------------------------------------------------------|----------------------------------------------------------------------------------------------------|
| API Manager                                                                   | uswl-apim.dml-us.informaticacloud.com<br>uswl-apigw.dml-us.informaticacloud.com                                                                                                    |
| Application Integration (CAI)                                                 | uswl-cai.dml-us.informaticacloud.com                                                                                                    |
| Application Integration (Salesforce)                                          | usw1-sfdc-cai.dm1-us.informaticacloud.com                                                                                                    |
| B2B Gateway                                                                   | usw1-b2bgw.dm1-us.informaticacloud.com                                                                                                    |
| Cloud Data Integration for PowerCenter (CDI-PC)                               | usw1-idms.dm1-us.informaticacloud.com                                                                                                    |
| Data Governance and Catalog, Data Marketplace, and<br>Metadata Command Center | <pre>cdgc-api.dml-us.informaticacloud.com<br/>cdgc.dml-us.informaticacloud.com<br/>cdmp-app.dml-us.informaticacloud.com<br/>idmc-api.dml-us.informaticacloud.com<br/>idmcp-api.dml-us.informaticacloud.com<br/>idmcp-mgmt.dml-us.informaticacloud.com<br/>mcc.dml-us.informaticacloud.com</pre> |

| Service                        | DNS names                                  |
|--------------------------------|--------------------------------------------|
| Data Profiling (CDP)           | usw1-dqprofile.dm1-us.informaticacloud.com |
| Integration Hub (CIH)          | usw1-cih.dm1-us.informaticacloud.com       |
| Data Ingestion and Replication | usw1-ing.dm1-us.informaticacloud.com       |

## United States West 3 (USW3-1)

If your POD is USW3-1, enter the following DNS names:

| Service                         | DNS names                                                                   |
|---------------------------------|-----------------------------------------------------------------------------|
| Global Identity Service         | dml-us.informaticacloud.com<br>content.dm-ap.informaticacloud.com           |
| Global Package Delivery Manager | global-package.dm.informaticacloud.com<br>icsdownloadsecure.informatica.com |
| Data Integration (CDI)          | usw3.dm1-us.informaticacloud.com                                            |

| Service                                                                       | DNS names                                                                                                    |
|-------------------------------------------------------------------------------|----------------------------------------------------------------------------------------------------|
| API Manager                                                                   | usw3-apim.dm1-us.informaticacloud.com<br>usw3-apigw.dm1-us.informaticacloud.com                                                                                                    |
| Application Integration (CAI)                                                 | usw3-cai.dm1-us.informaticacloud.com                                                                                                    |
| Application Integration (Salesforce)                                          | usw3-sfdc-cai.dm1-us.informaticacloud.com                                                                                                    |
| B2B Gateway                                                                   | usw3-b2bgw.dm1-us.informaticacloud.com                                                                                                    |
| Cloud Data Integration for PowerCenter (CDI-PC)                               | usw3-idms.dm1-us.informaticacloud.com                                                                                                    |
| Data Governance and Catalog, Data Marketplace, and<br>Metadata Command Center | <pre>cdgc-api.dml-us.informaticacloud.com<br/>cdgc.dml-us.informaticacloud.com<br/>cdmp-app.dml-us.informaticacloud.com<br/>idmc-api.dml-us.informaticacloud.com<br/>idmcp-api.dml-us.informaticacloud.com<br/>idmcp-mgmt.dml-us.informaticacloud.com<br/>mcc.dml-us.informaticacloud.com</pre> |
| Data Profiling (CDP)                                                          | usw3-dqprofile.dm1-us.informaticacloud.com                                                                                                    |
| Integration Hub (CIH)                                                         | usw3-cih.dm1-us.informaticacloud.com                                                                                                    |
| Data Ingestion and Replication                                                | usw3-ing.dm1-us.informaticacloud.com                                                                                                    |

# **Appendix B: Worksheet for setting up Azure Private Link**

Use the following worksheet to record the information that you need to configure Informatica Intelligent Cloud Services to work with Azure Private Link.

The following table lists the information you'll need and the reason you need it:

| Information needed                                                                                                    | Reason                                                                                                    | My value |
|----------------------------------------------------------------------------------------------------|----------------------------------------------------------------------------------------------------|----------|
| Original Informatica<br>Intelligent Cloud<br>Services IP address                                                                                     | Used to verify your Azure Private<br>Link connection.                                                                                                    |          |
| Informatica<br>Intelligent Cloud<br>Services<br>organization ID                                                                                      | Needed by Informatica Global<br>Customer Support.                                                                                                    |          |
| Azure region                                                                                                    | Needed by Informatica Global<br>Customer Support.                                                                                                    |          |
| Resource ID that you<br>received from<br>Informatica                                                                                                 | Needed to create your private endpoint.                                                                                                    |          |
| Target sub-resource<br>that you received<br>from Informatica                                                                                         | Needed to create your private endpoint.                                                                                                    |          |
| IP address for the private endpoint                                                                                                    | Needed to create records in the<br>private DNS zone for your<br>Informatica Intelligent Cloud<br>Services services.                                                                                                    |          |
| DNS names for the<br>Informatica<br>Intelligent Cloud<br>Services services<br>for which you want<br>to create an Azure<br>Private Link<br>connection | Needed to create records in the<br>private DNS zone for your<br>Informatica Intelligent Cloud<br>Services services.<br>To find the DNS names, see<br><u>"Appendix A: DNS names for</u><br><u>Informatica Intelligent Cloud</u><br><u>Services services" on page 18</u> . |          |
| New Informatica<br>Intelligent Cloud<br>Services IP address                                                                                          | Used to verify your Azure Private<br>Link connection. If successful,<br>this address will differ from the<br>original IP address.                                                                                                    |          |

## **Author**

Informatica Cloud Trust Team